# Windows XP Command Line

# Section #1 Functions of an Operating System

### **Operating system defined**

- The operating system is an indispensable component of your computer.
- You can not use a computer without an OS.
- As you work with software, the OS manages the moment-to-moment operation of your computer in the background.
- Because the OS handles all operations such as disk, drive, directory, file management, the software you are running can do what it was designed to do.

#### **File Management**

 The OS manages, or "looks after" the hard disks which contain directories (or folders), subdirectories, and files so it can find the software and documents you need to use.

### **Memory Management**

- When you open a program, the OS looks for that program and allocates memory to the program so it can run.
- The OS will make sure all programs that are open has some memory assigned to it so the program can function.
- If you open to many programs the one time, your computer will slow down.
- Why?

Virtual Storage Virtual Memory

#### Paging Process

- A portion of the program is placed in memory
- The remainder is on disk
- Sections on disk will be brought into memory as needed (one page at a time)

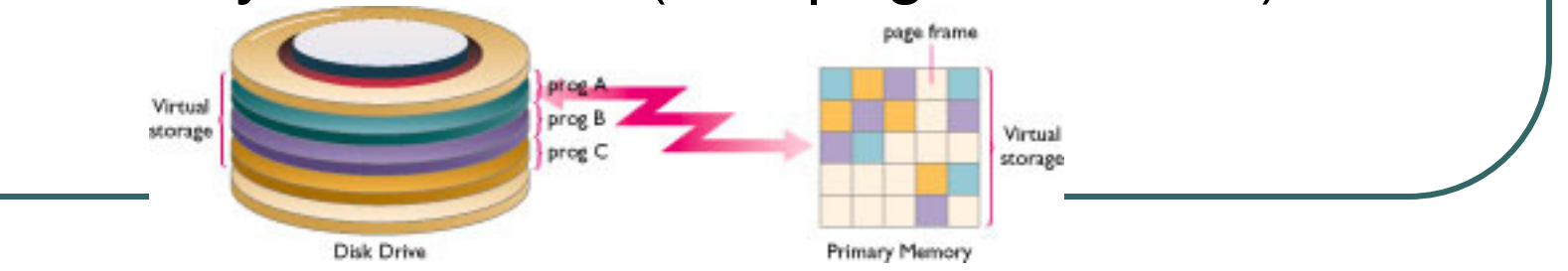

### Virtual Storage Virtual Memory

- Problem -- Thrashing
  - Too large a portion of CPU time is spent locating the correct page and bringing it into memory
- Solution
  - Run fewer programs concurrently
  - Add memory

#### **Memory Protection**

- Keeps one program from straying into another
- Confines each program to certain defined limits in memory
- Why needed
  - Possible for one program to destroy or modify another by transferring to the wrong memory location
  - May cause destruction of data
- Action if assigned memory space is violated
  - Termination of executing program

#### **Process Management**

- The OS includes a variety of "utilities", or programs.
- These programs help optimize the performance of your computer.
- An example of one of these programs would be what?

### **Utility Programs**

- Come with System Software
- Handle special needs
- Perform secondary chores
- Do not need to be memory resident

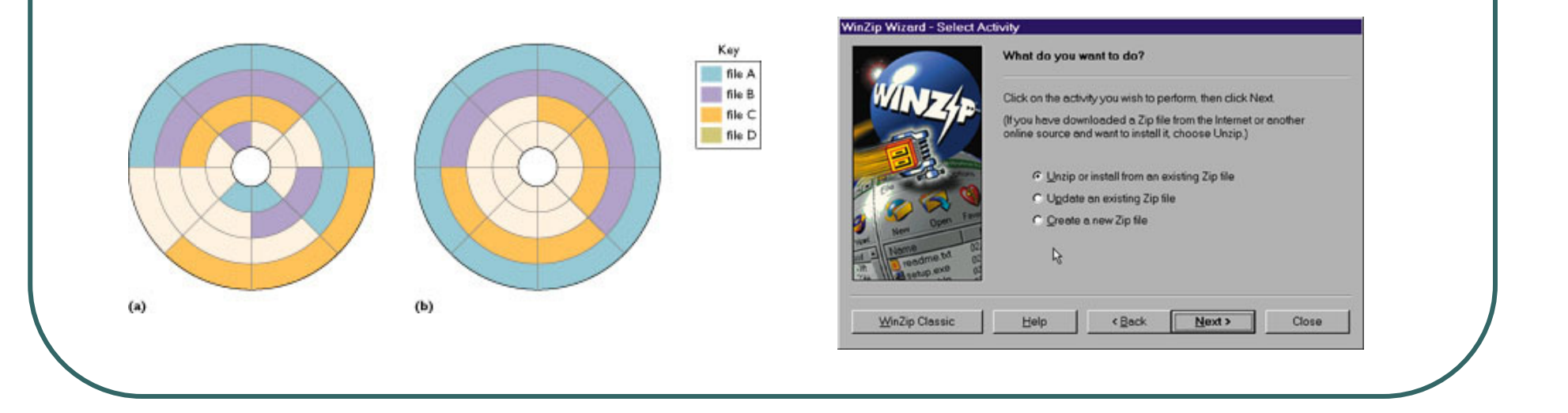

#### **Functions of Utility programs**

- File manager provide access to lists of stored files
- Backup and Restore make duplicate copies of important files and return the copy to the hard drive if needed
- File compression reduces the amount of disk space required by a file
- Disk defragmenter reorganize files so they are stored contiguously on disk providing for faster access
- Device drivers convert operating system instructions into commands that are known to a specific device

#### **Performance Management**

- There are now two different types of "modes" or ways a computer can run programs.
- <u>Real Mode</u>: Only one program can run at a time. The program will use all of the RAM the computer has. Single mode operation.
- Protected Mode: Many programs can be used at the same time. The OS will divide the RAM between all the programs so each one will work.

### **Device Management**

- The OS now supports a "utility", or program called Device Manager.
- This program gives you, the user, the ability to work with many parts of the computer directly in one place.
- You can check to see if everything is working or if you have some trouble with a device attached to your pc.

### **Accessing the Command Prompt**

- Click Start Programs Accessories Command Prompt
- Click Start Run type in CMD

## **Creating a Shortcut**

- Right-click the desktop New
- Click Shortcut
- The location is C:\windows\system32\cmd.exe

| addresses. Type the location of the item: Browse Click Next to continue. | This wizard helps you to create shortcuts to local or network programs, files, folders, computers, or Internet addresses.         Type the location of the item:         Browse         Click Next to continue. |
|--------------------------------------------------------------------------|----------------------------------------------------------------------------------------------------|
|--------------------------------------------------------------------------|----------------------------------------------------------------------------------------------------|

# **Creating a Shortcut**

- Click Next
- Type Command Prompt for the name

| Click Finish to create the shortcut. | Select a Title for the Pr | ogram                                |
|--------------------------------------|---------------------------|--------------------------------------|
|                                      |                           | Click Finish to create the shortcut. |

# **Changing Start Menu**

- Right-click Command Prompt icon
- Click Properties
- Change Start in to C:\

| ommand Prom           | npt Properties ?                                       | × |
|-----------------------|--------------------------------------------------------|---|
| Colors<br>General     | Compatibility Security<br>Shortcut Options Font Layout | ] |
| Co                    | ommand Prompt                                          |   |
| Target type:          | Application                                            |   |
| Target location:      | system32                                               |   |
| <u>T</u> arget:       | C:\WINDOWS\system32\cmd.exe                            |   |
|                       |                                                        |   |
| <u>S</u> tart in:     | C:N                                                    |   |
| Shortcut <u>k</u> ey: | None                                                   |   |
| <u>R</u> un:          | Normal window                                          |   |
| Comment:              |                                                        |   |
| Eind                  | Target Change Icon Advanced                            |   |
|                       |                                                        |   |
|                       |                                                        |   |
|                       |                                                        |   |
|                       | OK Cancel Apply                                        |   |
|                       |                                                        |   |

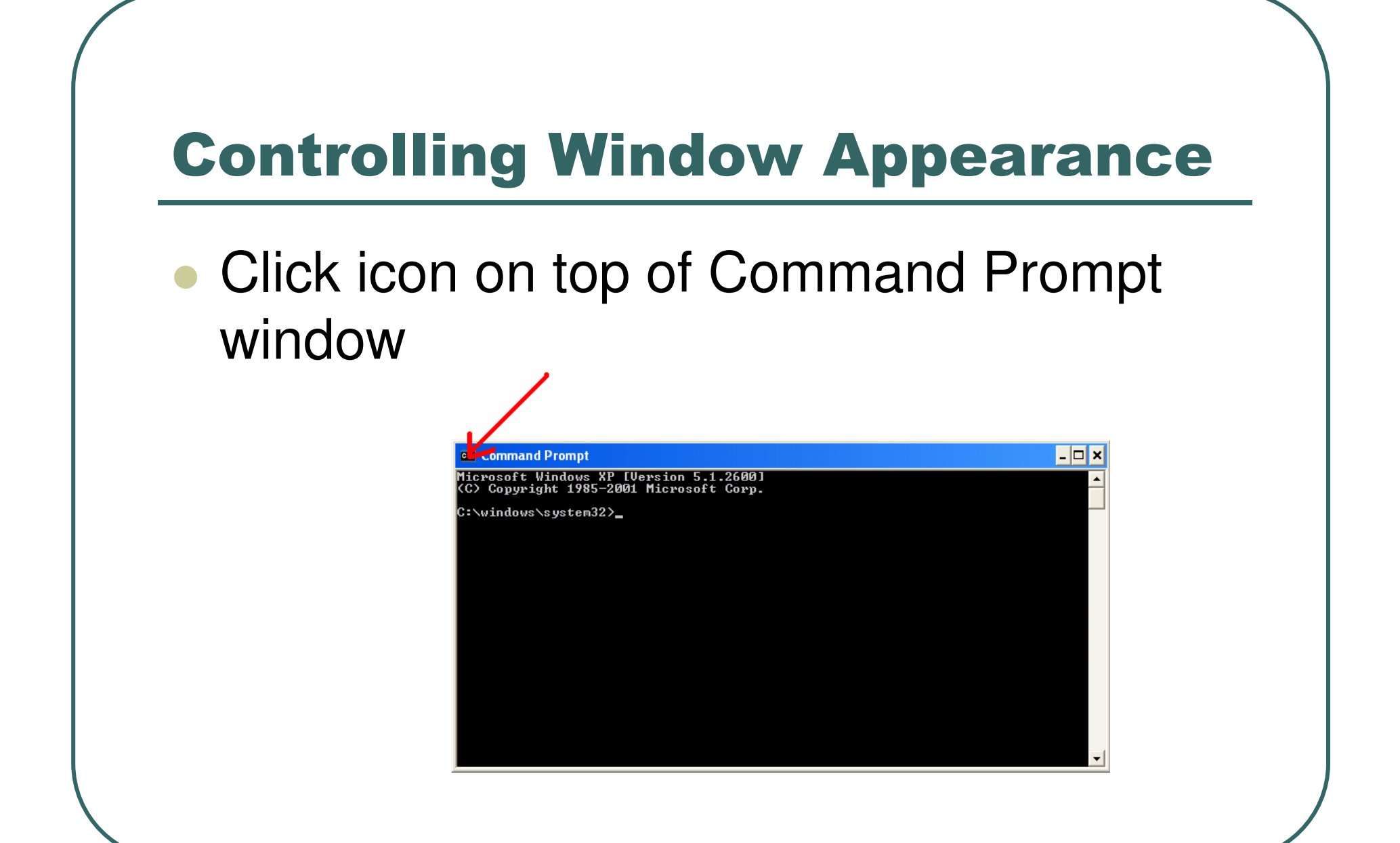

### Controlling Window Appearance cont'd

Choose the properties option to change the properties

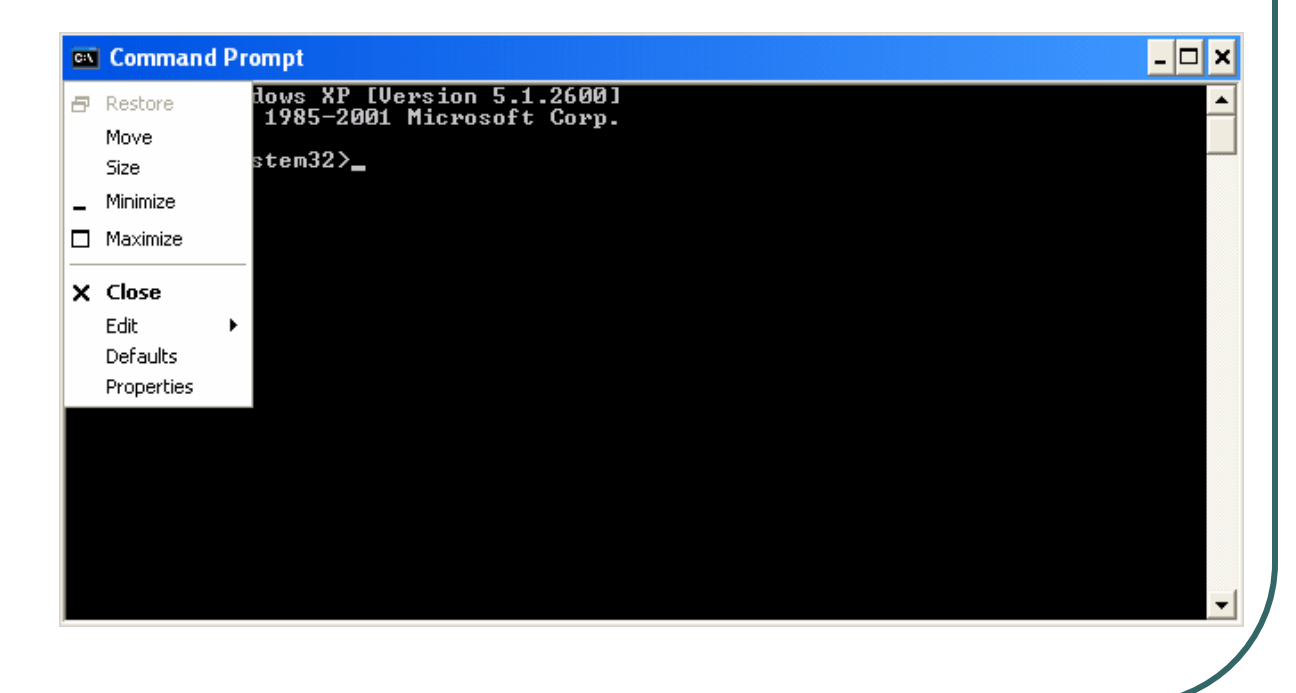

### **Command Prompt Structure**

- C:\Windows\System32>
- Current Drive is C:
- Current Directory (folder) is Windows\System32
- To change the current drive enter C:\Windows\System32> A:
- Prompt changes to A:>

### **Viewing Directory Contents**

- The **DIR** command is used to view a listing of the files and subdirectories in a folder.
  - C:> **DIR**

| :->DIR                  |                      |                           |                                  |  |
|-------------------------|----------------------|---------------------------|----------------------------------|--|
| Volume in<br>Nolume Sev | drive C has          | no label.<br>is 2763-R642 |                                  |  |
| VOILUNC OCI             |                      | 13 2105 0012              |                                  |  |
| Directory               | of C:\               |                           |                                  |  |
| 9/28/2004               | 01:32 PM             | <dir></dir>               | 01898-4                          |  |
| 1/15/2004               | 02:37 PM             | 395,934                   | BLUEFI20.212                     |  |
| 9/07/2004               | 11:08 AM             | <dir></dir>               | compaq                           |  |
| 1/22/2004               | 11:35 AM             | <dir></dir>               | Course Technology                |  |
| 19/07/2004              | 11:08 AM             | <dir></dir>               | cpqapps                          |  |
| 19/07/2004              | 11:05 AM             |                           | cpqs                             |  |
| 2/16/2005               | 01:37 PM             |                           | anioaa<br>Decumente and Settinge |  |
| 9/15/2004               | 07-30 HT             | (DIR)                     | and settings                     |  |
| 2/13/2004               | 12:59 PM             | (DIR)                     | Fyamllieu                        |  |
| 2/19/2004               | 11:56 AM             | <b>CDIR</b> >             | ExamUjewInstall0114-8            |  |
| 1/22/2004               | 11:32 AM             | <dir></dir>               | ExamViewInstall2017-7            |  |
| 0/11/2004               | 07:16 AM             | <dir></dir>               | ExamViewInstall6417-3            |  |
| 1/22/2004               | 11:47 AM             | <dir></dir>               | ExamViewTest                     |  |
| 9/07/2004               | 11:04 AM             | <dir></dir>               | 1386                             |  |
| 0/13/2004               | 10:10 AM             | <dir></dir>               | mc2220                           |  |
| 1/05/2005               | 07:08 AM             | <dir></dir>               | nfld_laptop                      |  |
| 9/08/2004               | 07:55 HM             |                           | orant<br>occurrent too           |  |
| 1/06/2005               | 11-25 HM             | 1,576,760                 | PkgClaum log                     |  |
| 1 /06 /2005             | 03-24 FN<br>07-10 6M | ZDIRS 17,370              | Postfolio                        |  |
| 1/03/2004               | 08:31 AM             | <b>ADIR</b>               | Program Files                    |  |
| 9/16/2004               | 11:16 AM             | <b><i>ADIR&gt;</i></b>    | Student Stuff                    |  |
| 1/11/2005               | 12:28 PM             | <dir></dir>               | Темр                             |  |
| 2/02/2004               | 07:08 AM             | <dir></dir>               | tesol                            |  |
| 1/07/2005               | 03:00 AM             | <dir></dir>               | WINDOWS                          |  |
| 1/24/2004               | 02:19 PM             | <dir></dir>               | windows XP                       |  |
| 9/23/2004               | 12:40 PM             | <dir></dir>               | MSSETUP.T                        |  |
|                         | 3 File(              | S) 1,990,484              | 4 bytes                          |  |
|                         | 25 Dir(s             | 28,526,268,41             | b Dytes free                     |  |
| :>>                     |                      |                           |                                  |  |
|                         |                      |                           |                                  |  |

# **Determining DOS version**

- The VER command is used to determine the DOS version
- C:> VER

Command Prompt

C:\>ver

Microsoft Windows XP [Version 5.1.2600]

C:>>

### **Clearing the Screen**

- The CLS command is used to clear the information in the command window.
- C:> DIR (to fill the window)
- C:> CLS

# **Changing Date and Time**

#### The DATE command will give a listing of the current date on the computer

| Command Prompt                                                                    | - 🗆 🗙    |
|-----------------------------------------------------------------------------------|----------|
| C:\>date<br>The current date is: Tue 01/11/2005<br>Enter the new date: (mm-dd-yy) |          |
| C: \>_                                                                            | <b>T</b> |
| ▲                                                                                 |          |
|                                                                                   |          |

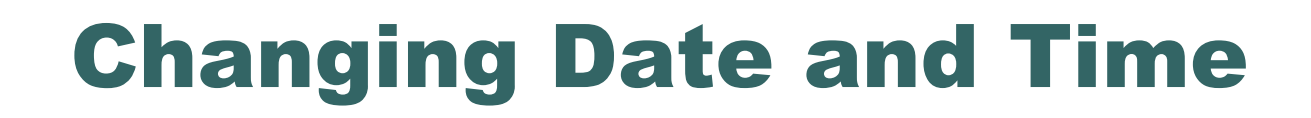

• To change the date on the computer enter a new date at the prompt

| 🐼 Command Prompt - date                         | _ 🗆 ×    |
|-------------------------------------------------|----------|
| C:\>date<br>The current date is: Tue 01/11/2005 | <u> </u> |
| Enter the new date: (mm-dd-yy) 02-04-05_        |          |
| <b> </b> •                                      |          |
|                                                 |          |

### **Changing Date and Time**

#### The TIME command is used to check the time or change the time

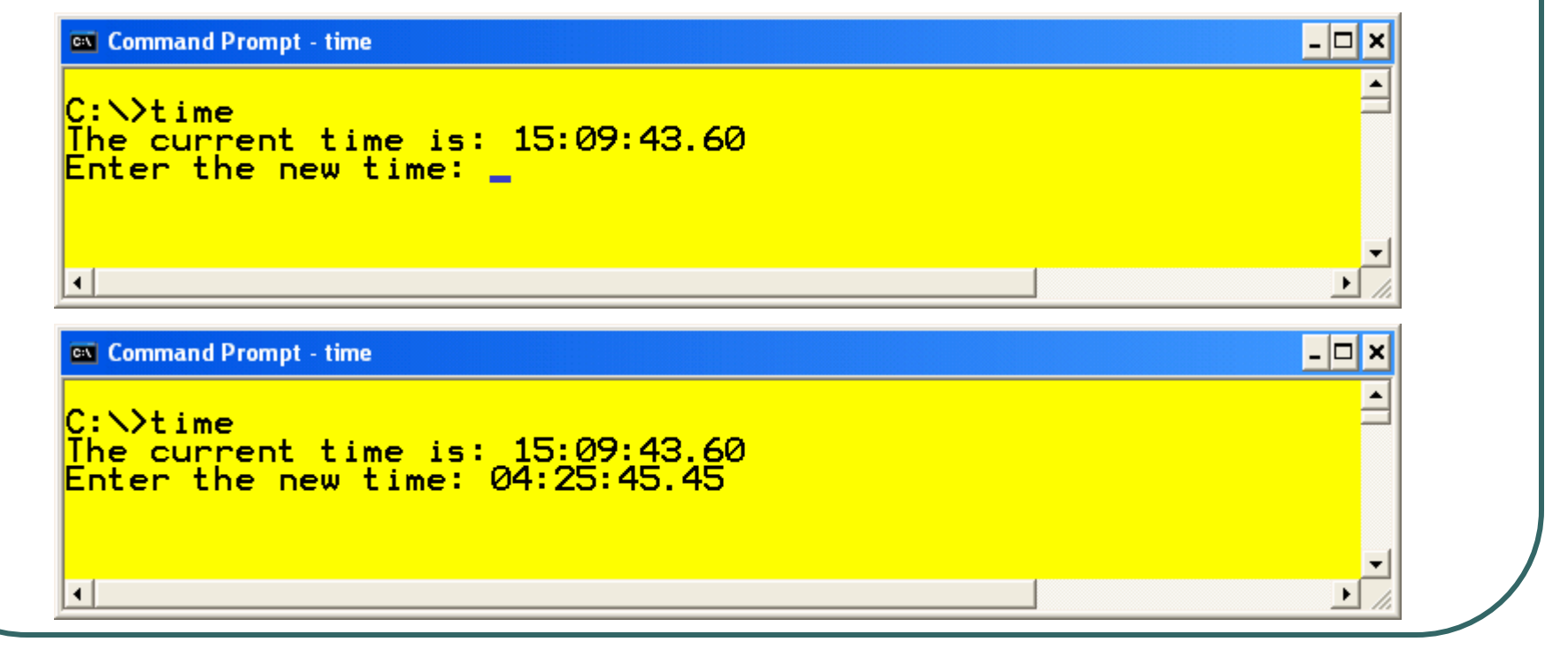

### **Changing Date and Time**

- To view the date without the option to change the date use DATE /t
- To view the time without the option to change the time use TIME /t

### **Copying Disks**

- To make a copy of a floppy disk we use the diskcopy command.
- C:>CD \windows\system32
- C:\ windows\system32>DISKCOPY A: A:

```
Solution C:\WINDOWS\System32\cmd.exe - diskcopy a: a:
Microsoft Windows XP [Version 5.1.2600]
(C) Copyright 1985-2001 Microsoft Corp.
Z: \>diskcopy a: a:
Insert SOURCE disk in drive A:
and press ENTER when ready...
```

### **Shutting Down**

- You can leave the command prompt by
  - Using the Exit command
  - Closing the window

| C:\WINDOWS\System32\cmd.exe | _ 🗆 🗙     |
|-----------------------------|-----------|
| C:\>exit                    |           |
|                             |           |
|                             |           |
| ۲ ( ا                       | ▼<br>▶ // |